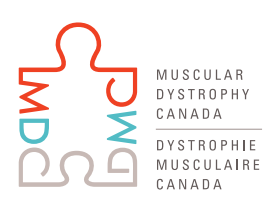

Ignited by passion, fueled by hope.

## Submitting a Grant Application Through proposalCENTRAL

Starting in 2019, Muscular Dystrophy Canada is accepting applications to its grant competitions via proposalCENTRAL.

## **Application Instructions**

- 1. Visit <a href="https://proposalcentral.altum.com/">https://proposalcentral.altum.com/</a>
- 2. Login, or create a new account for first-time users.
- 3. Select the "Grant Opportunities" tab.
- 4. Filter the list by grant maker: "Muscular Dystrophy Canada". Please note that Muscular Dystrophy Canada (MDC) is not affiliated with our USA counterpart Muscular Dystrophy Association (MDA).
- 5. Find the appropriate program on the list and click "Apply Now".
- 6. The system will take you through the application steps. Clicking "next" will save the previous section's entry.
- 7. Please note the application instructions in the light blue boxes on each page of the application and refer to MDC 2019-2020 Grant Call Guidelines for further guidelines.
- 8. Upload all necessary documents (templates provided).
- 9. Validate your application and submit. You will be prompted by proposalCENTRAL to complete an additional signature page, however, you are NOT required to submit this form.